Opzich is deze tutorials erg gemakkelijk maar het maken van de animatie moet je wel wat geduld op kunnen brengen, dus je

bent gewaarschuwd 😉

Ik ga het toepassen op een tekst.

## Stap 1:

Maak een document aan met een wat donkere achtergrond en type er een tekst op. Je mag er wat blending options aangeven, maar let er op dat je er geen outer glow aan toevoegt.

Waarom zul je straks wel merken 🤘

Ik heb deze tekst ff snel gemaakt:

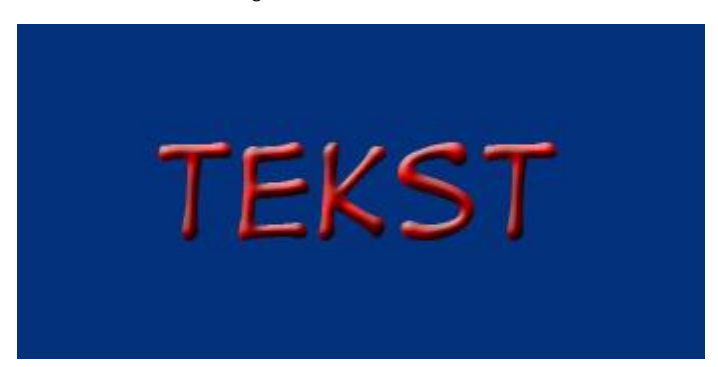

## Stap 2:

Maak een nieuwe layer aan (Shift + Ctrl + N), zet je voorgrond op wit en pak je Brush Tool (B) en zet deze op 3 pixels:

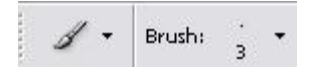

Je mag ook een andere kleur kiezen natuurlijk dat ligt helemaal aan jezelf. Ik heb aan mijn brush nog een outerglow gegeven, maar jij mag daar ook andere blending options aan geven!

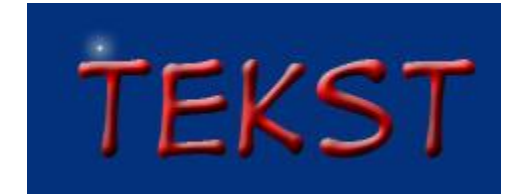

## Stap 3:

We kunnen nu overstappen naar Image Ready (Shift + Ctrl + M)

Hier komt het gedeelte waar je geduld moet hebben 💛

Zorg dat je brushlayer is geselecteerd en zoom in op de tekst tot dat je de pixels een beetje begint te zien. Zet je Brush met je Move Tool (V) vlak tegen je tekst aan:

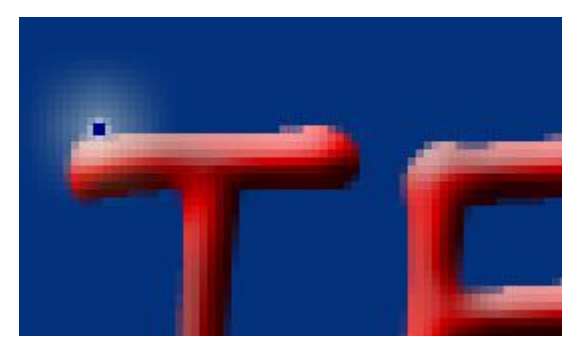

## Stap 4:

Maak nu een nieuw frame aan ( )!

Na het aanmaken van dit nieuwe frame, gaan we onze stip langs de tekst verplaatsen met de pijltjestoetsen!

Ik heb bij mijn tekst telkens 5 stappen gebruikt!

Na jou aantal stappen gemaakt te hebben, ga je weer een nieuw frame aanmaken en maak je weer hetzelfde aantal stappen.

Hoe meer stappen hoe sneller de stip zal gaan, hoe minder stappen per keer hoe langzamer de stip zal gaan!

NB: Het is belangrijk dat je telkens hetzelfde aantal stappen gebruikt, anders zal de stip niet egaal/soepel langs je tekst gaan!

Hier moet je dus geduld hebben, want hiermee ga je door totdat je weer aan je beginpunt bent gekomen, en dan is je creatie klaar

Even opslaan (File --> Save Optimized As ) en you're done!

Eindresultaat:

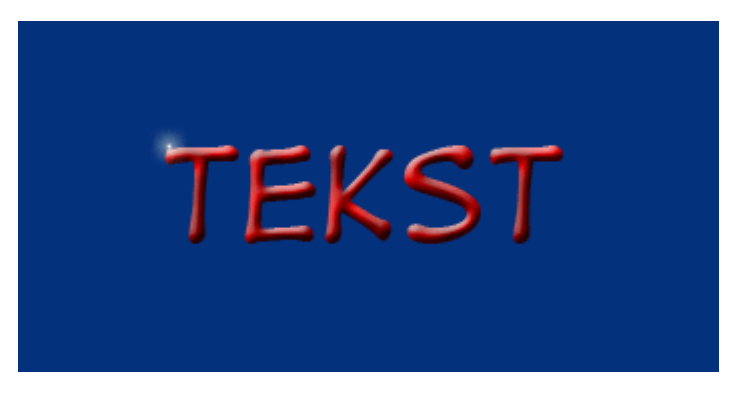

Vriendelijke Groetjes vanwege Gisyke